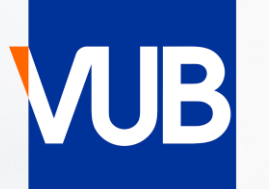

# VRIJE UNIVERSITEIT BRUSSEL

## **VUB-LESROOSTERS** ACADEMIEJAAR 2024-2025

## **BEKNOPTE HANDLEIDING**

## 1. GA NAAR ONDERSTAANDE LINK EN KLIK OP STUDENT VUB LESROOSTERS - EXAMENROOSTERS

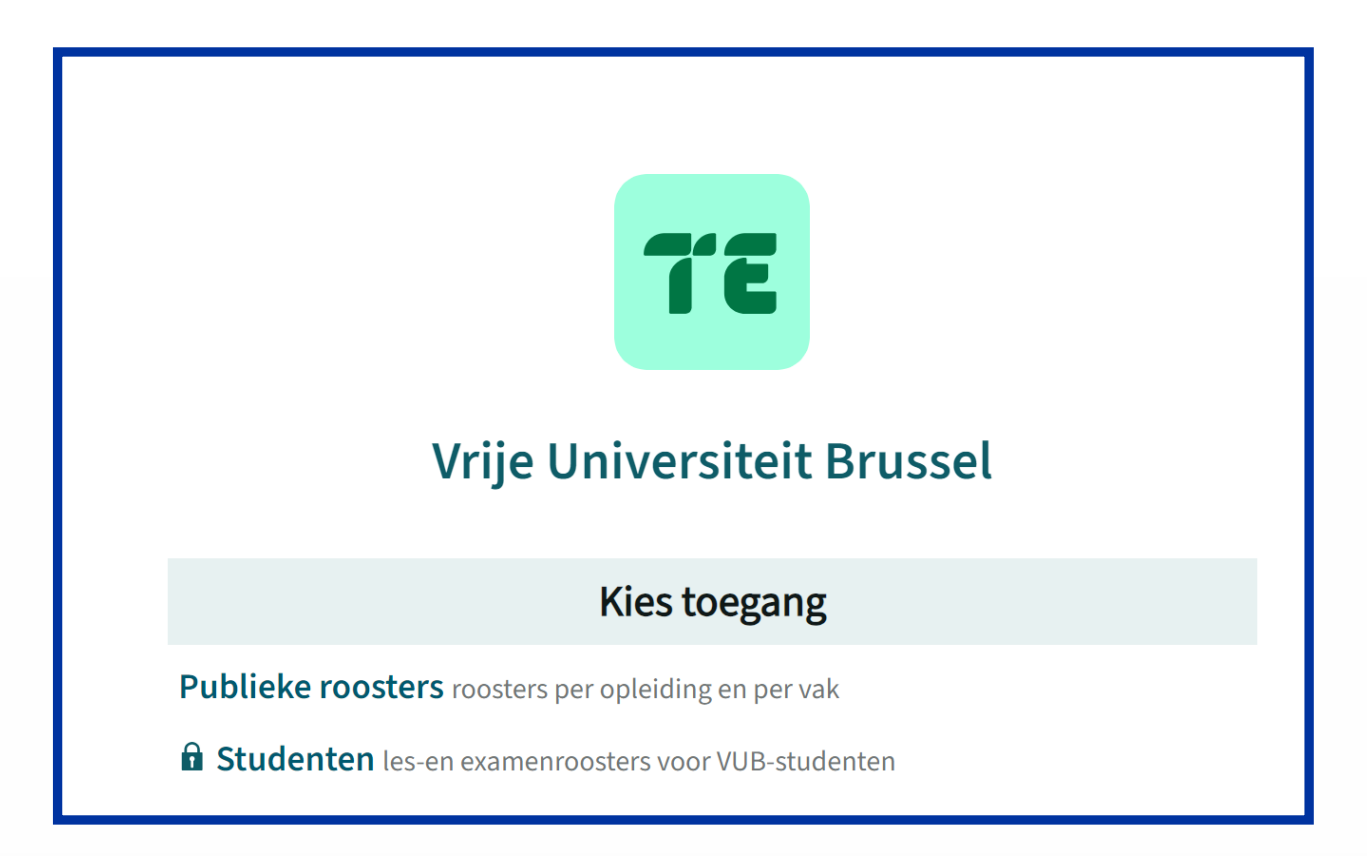

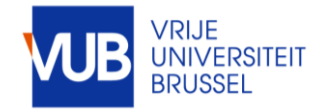

## 2. LOG IN MET JE VUB-ACCOUNT (VUB E-MAIL ADRES) VOORNAAM.FAMILIENAAM@VUB.BE

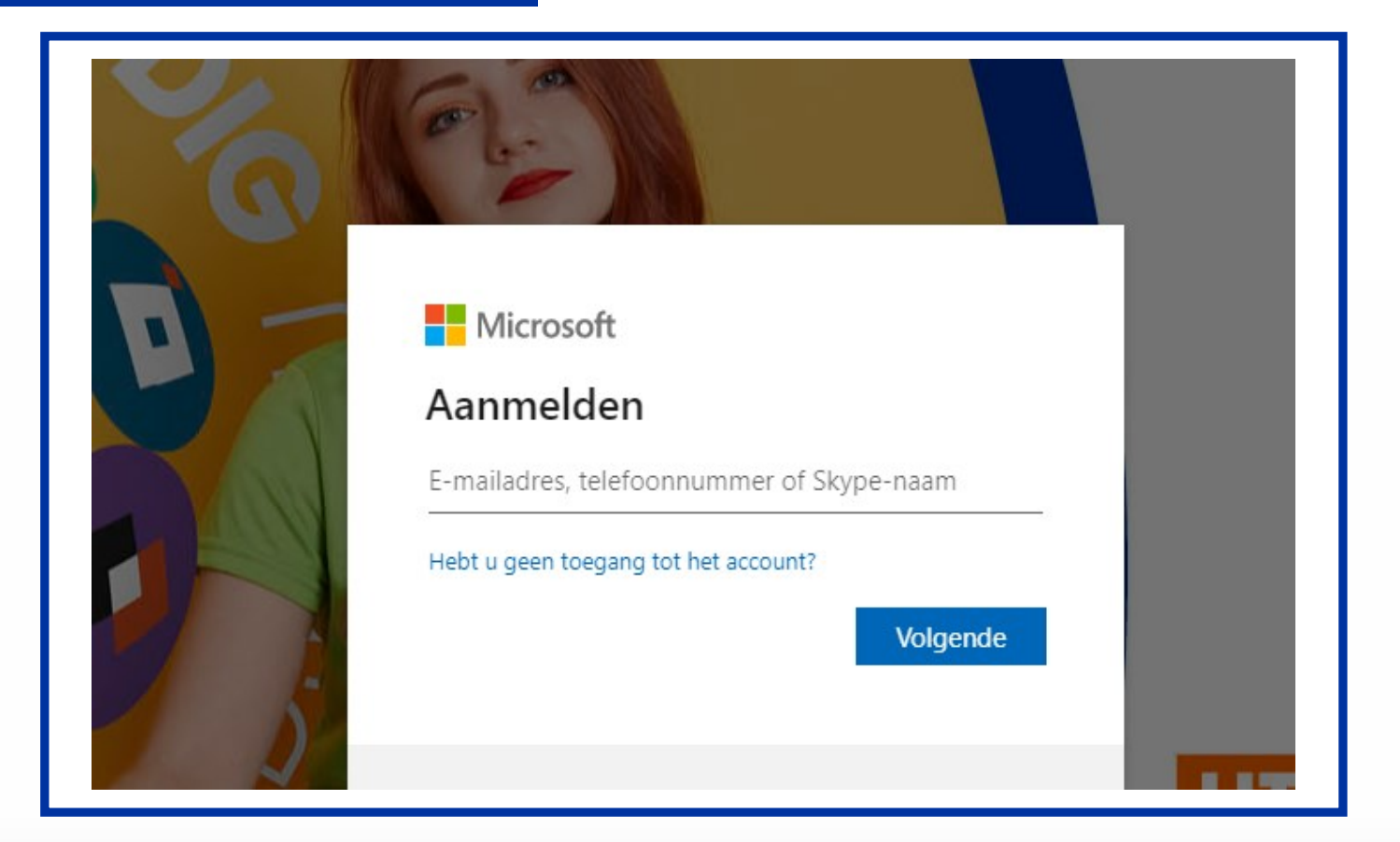

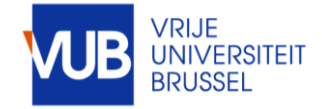

# STEL ZELF JE ROOSTER SAMEN VIA ROOSTER PER OPLEIDING

| KIES | EEN | PERI | ODE | OF k | KIES . | ZELF | EEN | WEEK |  |
|------|-----|------|-----|------|--------|------|-----|------|--|
|      |     |      |     |      |        |      |     |      |  |

| Studenten                                                                                                   | VUB Vrije Uni      |
|----------------------------------------------------------------------------------------------------|--------------------|
| Studemen                                                                                                    | Vrije Universiteit |
| lesroosters 24-25 zijn beschikbaar vanaf maandag 5 augustus                                                 | Vandaag < v        |
| 1. De examenroosters worden hier niet gepubliceerd, maar op Examenroosters                                  |                    |
| 2. Voor rooster-inhoudelijke vragen kan je terecht bij je faculteit.                                        | Zoek               |
| 3. Enkel technische vragen over deze applicatie zijn welkom bij <u>centrale.roostering@vub.be</u>           | mode               |
| 4. TE Reserve : reserveer een leslokaal voor informele studieactiviteiten : enkel tijdens de 2x13 lesweken. |                    |
| ROOSTER                                                                                                    | Facu               |
| 💼 rooster per opleiding en per vak                                                                          |                    |
| Stel zelf je rooster samen                                                                                  | _                  |
|                                                                                                    |                    |

| VUB      | Vrije Universiteit Brussel                                        |
|----------|-------------------------------------------------------------------|
| Vrije Un | iversiteit Brussel / Studenten / rooster per opleiding en per vak |
| Vandaa   | ag $\langle wk02_{*} \rangle$ 23-09-2024 Hele week Q Zoeken       |
|          | Zoek wk02                                                         |
|          | 24-25 1ste semester                                               |
|          | academiejaar 24-25                                                |
|          | Facu 24-25 2de semester leidingsniveau I 🗸                        |

| JB   | Vrije l | Jnive   | rsiteit | Bruss       | sel    | (           |        |     |          |
|------|---------|---------|---------|-------------|--------|-------------|--------|-----|----------|
| inda | ag <    | eit Bru | osset / | > <u>23</u> | -09-20 | ) <u>24</u> | Hele w | eek | Q Zoeken |
| <    |         | sep     | temb    | er 20       | )24▼   |             | >      |     |          |
| W    | ma      | di      | wo      | do          | vr     | za          | zo     |     |          |
| vk50 | 26      | 27      | 28      | 29          |        | 31          | 1      |     |          |
| rk51 | 2       | 3       | 4       | 5           | 6      | 7           | 8      |     |          |
| vk52 | 9       | 10      | 11      | 12          | 13     | 14          | 15     |     |          |
| /k01 | 16      | 17      | 18      | 19          | 20     | 21          | 22     |     |          |
| vk02 | 23      | 24      | 25      | 26          | 27     | 28          | 29     |     |          |
| vk03 | 30      | 1       | 2       | 3           | 4      | 5           | 6      |     |          |
| Ver  | ander   | perio   | de      |             |        |             | ~      |     |          |
|      |         | F       | Relatie | f begi      | in     |             |        |     |          |

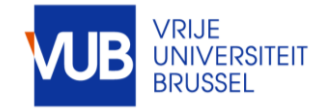

#### ZOEK ZELF OP STUDIEJAAR, VAKKEN, HOORCOLLEGES, WERKCOLLEGE-STUDENTENGROEPEN, OF COMBINATIES HIERVAN

#### BRENG JE ZOEKRESULTAAT OVER NAAR MIJN CRITERIA, GEBRUIK HET PLUSTEKEN EN KLIK OP TOON ROOSTER

| VIIIe Universiteit Brussel                                    | Klik op<br>sleep   |
|---------------------------------------------------------------|--------------------|
|                                                               | gewei              |
| Vandaag $\langle wk46_{\tau} \rangle$ Nu Hele week $Q$ Zoeken |                    |
| Zoeken                                                        |                    |
| studentengroep 🗸 /aardigheden wp05 24 X Q Zoeken              |                    |
| Faculteit                                                     | 1BA Indu           |
| Toevoegen: studentengroep Scheidingsteken + Filter &&         | +<br>Basisvaa<br>+ |
| Resultaat                                                     | Gender, o          |
| Basisvaardigheden wiskunde 1015377ANR (WP05 2425)             |                    |

Klik op het scheidingsteken, en sleep het plusteken naar de gewenste plaats

Scheidingsteken + 🖲

| BA Industriële Wetenschappen - Startplan (2425), IR    |           | × |
|--------------------------------------------------------|-----------|---|
|                                                        |           | × |
| asisvaardigheden wiskunde 1015377ANR (WP05 2425        | )         | × |
|                                                        |           | × |
| ender, diversiteit en jeugdcriminologie (2425), 401992 | 20DNR, RC | × |

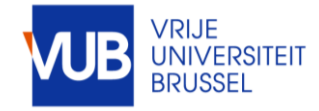

## BEKIJK IN GRAFISCHE OF IN TEKSTVORM

#### BEWAAR JE ZOEKOPDRACHT BIJ FAVORIETEN

| Do                                                 | 0                                      | Vr                                                                  |                                           |  |  |  |  |  |  |
|----------------------------------------------------|----------------------------------------|---------------------------------------------------------------------|-------------------------------------------|--|--|--|--|--|--|
| wk03                                               |                                        | wk03                                                                |                                           |  |  |  |  |  |  |
| WPO2 - bio 1 + 3<br>P2.0.07                        |                                        | WPO2 - bio 1 + 3<br>P2.0.02                                         |                                           |  |  |  |  |  |  |
| Luyten Vincent,<br>biologie groep 1<br>Werkcollege | Mattheus Sam<br>+ 3                    | Luyten Vincent, Mattheus Sam<br>biologie groep 1 + 3<br>Werkcollege |                                           |  |  |  |  |  |  |
| 14:00                                              |                                        | wk03<br>WPO4 - Al1 +<br>bio 2 + SCH bio                             | 14:00                                     |  |  |  |  |  |  |
| wk03<br>Q.D<br><u>De B</u> eule Jan, Lu            | Noten Vincent                          | E.0.09<br>Luyten Vincent,<br>Mattheus Sam                           | <b>wk03</b><br>WPO3 - CW2 +<br>GGF + CH   |  |  |  |  |  |  |
| wk03<br>WPO1 - CW 1 +<br>CW 3                      | wk03<br>WPO4 - Al1 +<br>bio 2+ SCH bio |                                                                     | D.3.07<br>Luyten Vincent,<br>Mattheus Sam |  |  |  |  |  |  |

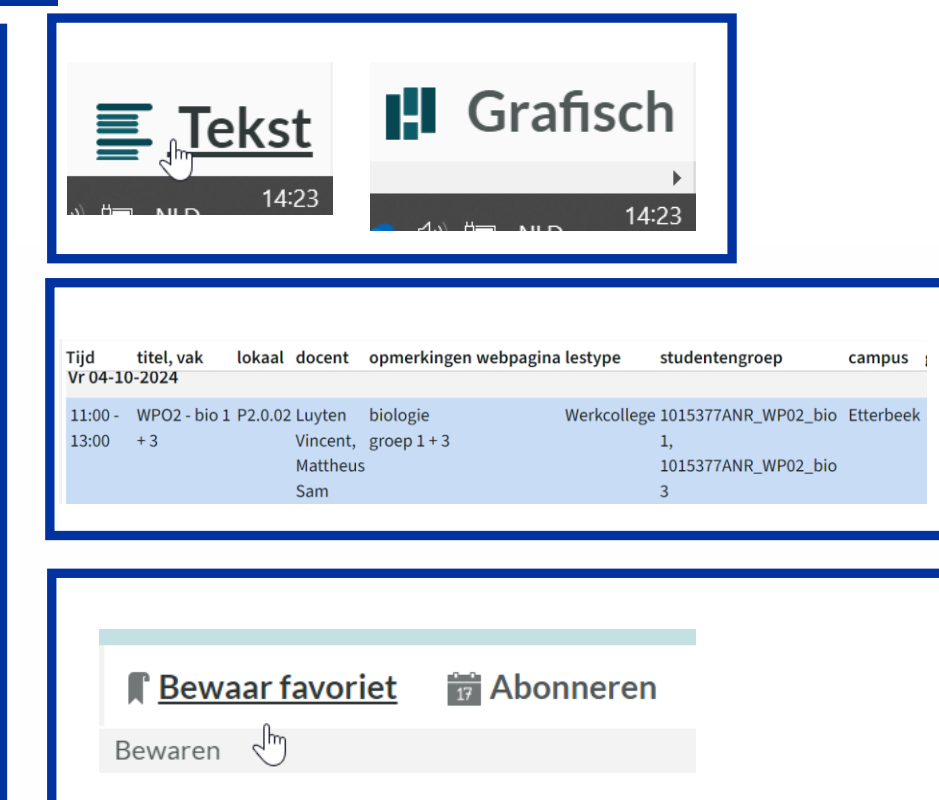

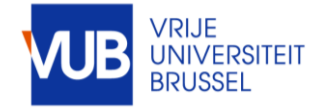

## KLIK OP EEN LESBLOK VOOR MEER INFO

| 5 / | rooster per                | opleiding en per v  | ak                |
|-----|----------------------------|---------------------|-------------------|
| - 1 | 13-10-2024                 | <b>Q Zoeken</b> 1BA | Psychologie - Sta |
|     |                            | Voor roost          | er-inhoudelijk    |
|     | Je tecl                    | nnische vragen o    | over deze appl    |
|     |                            | Di                  |                   |
|     |                            |                     |                   |
|     | 09:00                      |                     |                   |
|     | Sociologie I               | (2425)              |                   |
|     | Q.A.Van.Gee                | n, Q.B, Q.D         |                   |
|     | Spruyt Bran<br>Hoorcollege | n, Vanroelen Chris  | stophe            |
|     | Sociologie I               | 1000197AER (Alg     | emeen             |
|     | Etterbeek                  |                     |                   |
|     | 1000197AEF                 | !                   |                   |
|     | 1RA Agogico                | ho Motonschann      | 12:00             |

| Dinsdag   | 09:00 - 12:00  | CET                                                        |  |  |  |  |  |  |  |
|-----------|----------------|------------------------------------------------------------|--|--|--|--|--|--|--|
| 24        | vak            | Sociologie I (2425)                                        |  |  |  |  |  |  |  |
| 24        | lokaal         | Q.A.Van.Geen                                               |  |  |  |  |  |  |  |
| Sep. 2024 |                | Q.B                                                        |  |  |  |  |  |  |  |
| wk02      |                | Q.D                                                        |  |  |  |  |  |  |  |
|           | docent         | Spruyt Bram                                                |  |  |  |  |  |  |  |
|           |                | Vanroelen Christophe                                       |  |  |  |  |  |  |  |
|           | lestype        | Hoorcollege                                                |  |  |  |  |  |  |  |
|           | studentengroep | Sociologie I 1000197AER (Algemeen 2425)                    |  |  |  |  |  |  |  |
|           | campus         | Etterbeek                                                  |  |  |  |  |  |  |  |
|           | studiedeelnr   | 1000197AER                                                 |  |  |  |  |  |  |  |
|           | modeltraject   | BA Agogische Wetenschappen - Startplan<br>(2425)           |  |  |  |  |  |  |  |
|           |                | BA Communicatiewetenschappen -<br>Standaard traject (2425) |  |  |  |  |  |  |  |
|           |                | BA Geografie - Standaard traject (2425)                    |  |  |  |  |  |  |  |
|           |                | BA Politieke Wet en Sociologie eerste                      |  |  |  |  |  |  |  |
|           |                |                                                            |  |  |  |  |  |  |  |

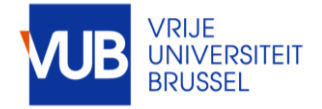

### PERSONALISEER JE LAYOUT

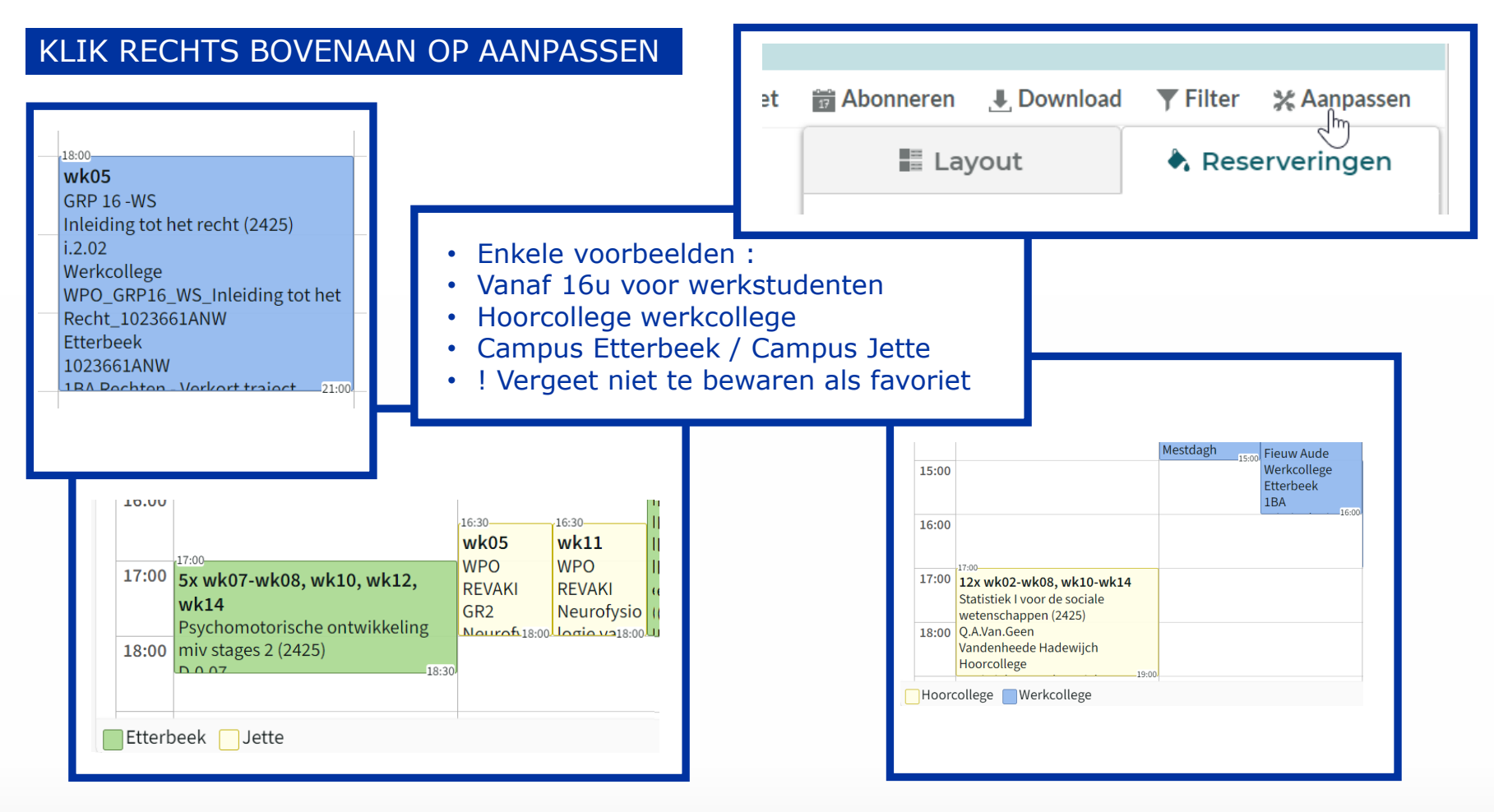

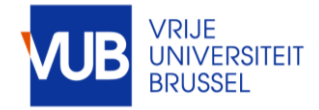

ABONNEER JE OP EEN ELEKTRONISCHE KALENDER IN OUTLOOK

SELECTEER EEN SEMESTER OF HET VOLLEDIGE ACADEMIEJAAR, KLIK OP ABONNEREN,

SELECTEER DE GEWENSTE TIJDSPANNE, EN IMPORTEER DE LINK

|                                           |                         | TimeEc | TimeEdit-1BA Agogische W ×                       |    |                                                       |                                                |  |  |  |
|-------------------------------------------|-------------------------|--------|--------------------------------------------------|----|-------------------------------------------------------|------------------------------------------------|--|--|--|
| Bewaar favorie                            | et 📷 Abonneren          | ma     | di                                               | wo | do                                                    | vr                                             |  |  |  |
| n                                         | Abonneren 🕅             | 23     | 24                                               | 25 | 26                                                    | 27                                             |  |  |  |
|                                           |                         | 9:00   | Sociologie I<br>1000197AER<br>(Algemeen<br>2425) |    |                                                       |                                                |  |  |  |
|                                           |                         | 10:00  | Vanroelen<br>Christophe,<br>Spruyt Bram          |    |                                                       |                                                |  |  |  |
|                                           |                         | 11:00  | Q.A.Van.Geen,<br>Q.B, Q.D                        |    |                                                       |                                                |  |  |  |
| je Universiteit Brussel / Studenten / roc | Abonneren               | 12:00  |                                                  |    |                                                       |                                                |  |  |  |
| wk02                                      |                         | 13:00  | cognitieve<br>constructen,<br>D.0.02             |    |                                                       | De grote<br>stromingen uit<br>de wijsbegeerte  |  |  |  |
| 24-25 1ste semester                       | Tijd Relatief 4 weken 🗸 | 14:00  |                                                  |    | Politicologie:<br>algemene<br>inleiding<br>1000216AER | (Algemeen<br>2425), De grote<br>stromingen uit |  |  |  |
| academiejaar 24-25<br>24-25 2de semester  | Koni Relatief 4 weken   | 15:00  |                                                  |    | (Algemeen<br>2425), Erzeel<br>Silvia, Severs          | Q.C                                            |  |  |  |
|                                           |                         | 10:00  |                                                  |    | i.2.02, i.2.03                                        |                                                |  |  |  |

Kopieer en plak de volgende link in de kalenderapplicatie.

https://cloud.timeedit.net/be\_vub/web/student/ri68ZQ91544ZX1Q5Y48655Q3yoZ566Y8rXQYX3WQ942Wx7w5Z Kopie

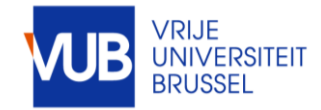

#### Je technische vragen over deze applicatie zijn welkom bij <u>centrale.roostering@vub.be</u>

|       |                | Μ                |                | Di              |                 |                |            | Wo                        |                           |             |             |               | Do          |                        |                     |           |                    |                  |               |          |
|-------|----------------|------------------|----------------|-----------------|-----------------|----------------|------------|---------------------------|---------------------------|-------------|-------------|---------------|-------------|------------------------|---------------------|-----------|--------------------|------------------|---------------|----------|
| 08:00 |                |                  |                |                 |                 |                |            |                           |                           |             |             |               |             |                        |                     |           |                    |                  |               |          |
|       |                |                  |                |                 |                 |                |            | 08:30                     |                           |             |             |               |             |                        |                     |           |                    |                  |               |          |
|       | .09:00         | -09:00           | -09:00         |                 | -09:00          | :0009:0        | 0          | WK14                      |                           | -09:00      |             | -09:00        |             |                        | .09-00              |           |                    |                  |               |          |
| 09:00 | wk02           | wk03             | 9x wk04-       |                 | wk09 w          | vk12 wl        | k13        | Business                  |                           | 9x v        | vk02,       | 7x wk04       |             |                        | 9x wk02,            | 8x wk03-  | 2x wk05-           | wk08             |               |          |
|       | Introduction   | Introduction     | wk09,          |                 | Mid-term Bu     | usiness Bu     | isiness    | Coen Tina                 |                           | wk          | 04-         | wk06,         |             |                        | wk04-               | wk04,     | wk06               | GRP 1            |               |          |
|       | to             | to               | wk11-wk13      | 10.00           | test In         | formation La   | w I (2324) | Hoorcollege               | -10:00                    | wk          | 06,         | wk08,         |             |                        | wk06,               | wk09-     | GRP 1              | Mathemat         |               |          |
| 10:00 | Microecono     | Microecono       | Business       | wk14            | Financial Sy    | ystems Co      | en Tina    | *ONLINE                   | wk01                      | wk(         | 08-wk12     | wk10-w        | k13         |                        | wk08-               | wk14      | Mathemat           | ics for          |               |          |
|       | mics (2324)    | mics (2324)      | Information    | Business        | Accounting (2   | 2324) Ho       | orcollege  | Business                  | Welcome                   | GRE         |             | GRP 1         |             |                        | wk12                | GRP 1     | ics for            | Business         |               |          |
|       | ES Decaan,     | Heyndels         | Systems        | Information     | (2324) Th       | hys Q.         | C          | Law I                     | 1BA                       | Intr        | ction       | Financia      | 11:00 11:00 |                        | GRP 4               | Mathema   | t Business         | and 11:00        | 11-00         | 11-      |
| 11:00 | 2x wk02-       | 11.00            | 8x wk04-       | Systems         | wk03 w          | k04 wl         | k08        | 1021462ANR                |                           | to          |             | 10x wk0       | 3- 7x       | wk04.                  | Introducti          | 8x wk03   | 6x wk04            | 2x wk05-         | wk08          | 12       |
|       | wk03           |                  | wk09           | (2324)          | Workshop W      | orkshop We     | orkshop    | (Algomog <sub>11:30</sub> | -                         | Mici        | roeceno     | wk06          | wk          | 06                     | on to               | wk04      | wk06               | wk06             | GRP 2         | Fi       |
|       | Business       |                  | wk11-wk12      | Thys            | Studymetho St   | tudyplanni, Ex | am Skille. |                           | $\bigcirc$                | nic         | s (2324)    | wk08-w        | k13 wk      | 08.                    | Microeco            | wk09-     | wk08.              | GRP 2            | Mathemat      | Br       |
| 12:00 | Information    | 12:00            | Introduction   | Alexandre       | wk03            | 12:00-12:0     | 12:0       |                           | 02                        |             | 12:00       | GRP 4         | wk          | 10-wk13                | -12:00 - 12:00-     | wk14      | wk10-              | Mathemat         | ics for       | He       |
|       | Systems        | 0.84             | to             | Hoorcollege     | 0&A individual  | study nath     | A individ  | ua fudy                   | D&A                       |             |             | Business      | GRE         | 2                      | 0.84                | GRP 2     | wk11.              | ics for          | Business      | D.       |
|       | (2324)         | individual       | Microecono     | Q.C             | teams.microsoft | t.com          | amonio     |                           | individua                 | 1           |             | Informat      | ion Fina    | ancial                 | individual          | Mathema   | t wk13             | Business         | and           | Fi       |
| 13:00 | 13:00 13:00    | 00 wk11 wk       | 14             | Bileinoce 13:00 | 13:00 I         |                |            | 13:00<br>wk02             | 13:00                     | 13:00       | 13:00-13:00 |               | 13:00-      | 9x wk03-wk06 wk08 wk14 |                     | 14        |                    |                  |               |          |
|       | BI Permanent   | tio/Assistanco   | RIS            |                 | GRP 1           | wk06-wk1       |            | S Café                    | Mathem                    |             | ox<br>wk04- |               |             |                        | wk10-wk             | 12        | Busin              | +<br>noss Inform | ation         |          |
|       | Bedriifsinforn | natica (2324).   | Business Infor | mation          | Introduction to | BIS Café       | Bu         | siness                    | atics for                 |             | wk06        |               |             |                        | Café Systems (2324) |           |                    | ation            |               |          |
| 14.00 | 14:00          | k00              | L14            | 14:00           | Microeconomics  | S 10x w/k02 x  | 14:00 14:0 | 14:00-                    | Busines                   | 14:00       | wk08-       | -14:00        | 14:00       | 14:00                  | Cure                | 14:       | 00-14:00 07 04     | 14:00            | 14:00-        | _        |
| 2.000 | CDD 1          | K09, WKII-W      | K14            |                 | (2324)          |                |            |                           | s and who wki wki wki wki |             | CDD 3+4     | 9X WK02, WK04 |             | 14- 11X W              | KUS-WKUO,           |           |                    |                  |               |          |
|       | Mathematics    | for Business a   | and Economics  | 1 (2324)        | Tunç Selin      | GRP 3          | Bu         | isiness                   | Econom                    | wk06        | GRP 1       | wk04,         | Mathem      | Financi                |                     | vv        | KUO, WKUO"<br>1/10 | GRP 3            | WK14          |          |
| 15.00 | Mobini Melika  | a. Tori Floriano | o Jean. Vanhov | weghen Arne     | Werkcollege     | Business       | Inf        | formation                 | 15:00                     | wk08-       | Introdu     | wk08          | atics for   | al                     | 15:00               | G         | RIZ<br>RP 2        | Mathe            | matics for    | _        |
| 10.00 | Werkcollege    |                  |                |                 | E.0.05          | Information    | Sy         | stems (2324)              |                           | wk10        | ction to    | wk10-         | Busines     | Account                | O&A indivi          | dual In   | troduction t       | b Busine         | ess and       |          |
|       | K.2.56         |                  |                |                 | Introduction to | Systems (23    | 24) Ma     | archese                   |                           | wk12-       | Microec     | wk11          | s and       | ing                    | study nath          | M         | icroeconomi        | cs Econo         | mics I        |          |
| 16.00 | 16:00          | 16:00            | 16:00          | 16:00 16:00     | -16:00 100 16:  | :00-16:00      | 16:00.16:0 | 16:00                     | 16:00                     | 16:00 16:00 | 16:00-16:00 | 16:00 16:00   | 16:00 16:00 | 16:00 16:00            | -16:00 y patri      | 16:00 (2  | 324)               | 16:00            | 16:00         | 16:      |
| 10.00 | 11x wk03-      | WK03             | 7X WK04-       | 2x wk06-        | WKU1            | 11x Wk03-1     | WKU4, WH   | KU5                       | 10X                       | WK03        | 3X          | WK08          | 5X          | WK11                   | 11X WK03            | -wk06, Tu | ınç Selin          | WK04             | ا من امان تام | W        |
|       | WK09,          | Businoss         | WK05,          | CRP 1           | study path      | Wk06-Wk14      | H Ma       | usiness and               | WK03-                     | Busines     | WK04-       | Busines       | WK09-       | Mathom                 | CPD 4               | 14 W      | erkcollege         | Q&A Ir           | nath          | DL<br>L2 |
| 17:00 | CDD 3          | Information      | WK08-          | Business        | 17:             | Business an    | d Ec       | onomics I                 | wk06,                     | s           | CPP 2       | s             | CPD 2       | atics for              | Mathemati           | ics for   | 0.05               | .7:00 Study      | 17:00-        | Ce       |
| 17.00 | UKP 5          | Suctome          | WK09,          | Information     |                 | Economico      | (23        | 224)                      | WKU8-                     | Informa     | GRF 2       | Informa       | OKP 2       | Ducinoc                | Dustresses          | a d       |                    |                  |               | Ш,       |

Hoorcollege Zelfstudie Werkcollege

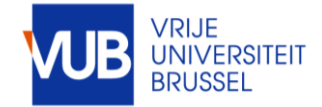